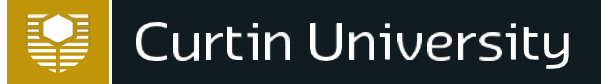

# **International SLIIT eApplications**

Curtin is now offering SLIIT students the opportunity to apply via the eApplication system.

Please find below important information to complete the application.

# BEFORE YOU APPLY

You must have the following documents ready to upload before you start the online application process. They must be colour scanned photocopies of your original document.

- A form of identification (Passport or Birth Certificate translated in English or National ID translated in English)
- English Language Proficiency
- Academic Transcript(s) If you have not received your Academic Transcript at the time of application you will receive a Conditional Offer. Once you have received your Academic Transcript please email it to <u>curtin-enquiries@sliit.lk</u>

## APPLY FOR YOUR COURSE

To apply for the **Bachelor of Computing** 

You do not need to search for Software Engineering in Step 2.

You will automatically go into Software Engineering.

APPLY NOW

To apply for the Bachelor of Engineering (Honours)

Complete Step 1 and Step 2, then in "Step 3 - Apply", you will need to type which major you wish to apply for:

-Civil and Construction Engineering
-Electrical and Electronic Engineering
-Mechanical Engineering
-Mechatronic Engineering

APPLY NOW

## To apply for the Bachelor of Information Technology

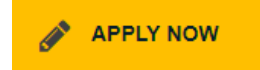

To apply for the Bachelor of Science (Computer Systems and Networking)

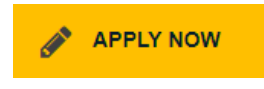

CRICOS ProviderCode 00301J.

# Before you start

If you are a **brand new student** and have never registered to Curtin before, select option 4.

If you have **already registered and have an ID**, please select option 2 to login and apply.

| Curtin University                                                                                                    | SEARCH Curtin Home Library Contact                               |
|----------------------------------------------------------------------------------------------------|------------------------------------------------------------------|
| APPLYNOW!                                                                                                    |                                                                  |
|                                                                                                    |                                                                  |
| Before you start                                                                                                    |                                                                  |
| Think back - have we met before?                                                                                                    | I'M COMING BACK TO CONTINUE AN INCOMPLETE APPLICATION            |
| If you've ever studied or applied to study with Curtin, maybe even back i<br>High School, we might already have your information. This means you d | n I'M STARTING A NEW APPLICATION AND I ALREADY HAVE A STUDENT ID |
| have to give it to us again!                                                                                                    | I THINK I HAVE AN ID BUT I DON'T REMEMBER IT                     |
| You may not remember your Curtin Student ID, but that's fine. Just conta<br>Curtin Connect and we'll look it up for you.                           |                                                                  |
| If you're completely new to Curtin, then welcome! Let's get started!                                                                               |                                                                  |

Once you have made your selection, you must check off each box on the right, even if it's not relevant to you. Only then the 'Continue' button will enable and allow you to proceed.

| 5                                                                                                    | cation pathwa                                                     | y.                                               | Do you have all the information you'll need?                                                                                                    |  |  |  |
|----------------------------------------------------------------------------------------------------|-------------------------------------------------------------------|--------------------------------------------------|----------------------------------------------------------------------------------------------------|--|--|--|
| Are you an international stude                                                                                                    | nt?<br>national citizen who                                       | is not an Australian Citizen                     | It is important that you have specific information at hand while<br>applying for this course.                                                                                                    |  |  |  |
| Vew Zealand Citizen, holder of a P<br>Resident.                                                                                          | ermanent Humanita                                                 | arian Visa or Permanent                          | Please <b>tick off</b> each item below to ensure you have all of the<br>required information ready (even if you feel it is not relevant to you<br>application)                                                                                                    |  |  |  |
| ● Yes 🔾 No                                                                                                    | - 1 1 - (                                                         |                                                  | The <b>Continue</b> button will be enabled once you have ticked all of the boxes below.                                                                                                    |  |  |  |
| Are you currently enrolled in o<br>Curtin College?<br>Yes  No<br>No<br>No you intend to study in Aust                                    | r nave completed<br>ralia? 🧿                                      | a stage Iwo Diploma at                           | You must provide your Academic Transcripts to Curtin University<br>(if you have not received your Academic Transcript at the time of<br>application you will receive a Conditional Offer. Once you have<br>received your Academic Transcript please email it to curtin-<br>enguiries@sliit.lk                                                                                                    |  |  |  |
| Which Curtin campus are you a<br>Perth campus is located in Bentley<br>Australia. View information about a<br>Sri Lanka Inst Info Tech V | applying to study<br>which is Curtin's la<br>Il of Curtin's campu | r <b>at? 🧿</b><br>gest campus in Western<br>ses. | <ul> <li>A form of identification (Passport or Birth Certificate translated in English or National ID translated in English).</li> <li>Please check if you have met Curtin University's English language competency requirement, some courses have a higher English language requirement. Please also provide both your Advanced and Ordinary Level transcripts if you are using these as a basis for English Competency.</li> <li>You must ensure any scans you are including in support of your application (e.g. academic transcripts) meet our <u>Scanned</u> documents requirements and guidelines. In particular, they must be scanned in colour from the original document. Please refer to the website for information regarding international and overseas gualifications not issued in English.</li> </ul> |  |  |  |
| What are the application<br>his course?                                                                                                  | periods curre                                                     | ntly available for                               |                                                                                                    |  |  |  |
| Begin studying in App                                                                                                    | plications open                                                   | Applications close                               | Please note that Credit for Recognised Learning (CRL) will be<br>automatically assessed upon receiving your application. Some                                                                                                    |  |  |  |
| Semester 2, 2020 Yes July 17, 2020                                                                                                    |                                                                   | July 17, 2020                                    | courses allow you to apply for CRL based on work/life                                                                                                    |  |  |  |
|                                                                                                    | ust 01. 2020                                                      | December 04, 2020                                | complete the Supplement Application form.                                                                                                    |  |  |  |

### **INSTRUCTIONS TO STUDENTS**

Fill out your personal details as they appear on your documents. Fields marked with \* are mandatory and must be completed.

You have 40 minutes to perform an action or the page will time out. Please only register once.

| Curtin University |                                                                                                    |                                                                                     |                                                                                              | oApplication                                | Welcome Guest 😡 Holp                        |
|-------------------|----------------------------------------------------------------------------------------------------|-------------------------------------------------------------------------------------|----------------------------------------------------------------------------------------------|---------------------------------------------|---------------------------------------------|
|                   |                                                                                                    |                                                                                     |                                                                                              | eapplication                                | You are applying for 'Bachelor of Commerce' |
|                   | Register     Z Sele                                                                                                    | ct O Apply O Subi                                                                   | mit Complete                                                                                 |                                             |                                             |
|                   | Please enter your detail Please enter your detail Meed more help? View *Mandatory fields                                                                                                    | is below, then click Continue.<br>v the Personal Details help                       |                                                                                              |                                             |                                             |
|                   | Personal Details<br>Please provide your name, date<br>Name(Surname)). If you have of<br>Title<br>Finit Given Name<br>Other Given Name<br>Deferred Given Name<br>Family Name (Surname)<br>Date of Birth<br>Gender | of birth and gender as it appears on you<br>nly one name, please provide it as your | ur passport or birth centificate. You must provide at least one nam<br>Family Name (Sumarne) | e (First Given Name or Family               |                                             |
|                   | Email & Phone Detail<br>Please provide your current cont<br>instructions to activate your CAS<br>Email Address<br>Confirm Email Address<br>Home Phone<br>Vook Phone<br>Mobile Phone<br>FAX Number                | S<br>act email and phone details (you must<br>is account                            | provide at least one phone number) Your email address will be                                | need to contact you with your Curtin ID and |                                             |

Select your citizenship status as 'Offshore student' and country of citizenship. Fill out all mandatory fields and click 'Continue'.

| Citizenship & Residency Detai                    | s                                                                                          |         |
|--------------------------------------------------|--------------------------------------------------------------------------------------------|---------|
| Please indicate your current citizenship or visa | status.                                                                                    |         |
| Are you applying as:*                            |                                                                                            |         |
| <ul> <li>Australian Citizen</li> </ul>           |                                                                                            |         |
| New Zealand Citizen                              |                                                                                            |         |
| O Permanent Resident of Australia (but not       | n Australian citizen)                                                                      |         |
| O Holder of a Permanent Humanitarian Visa        |                                                                                            |         |
| Onshore student- Holder of an Australian         | student visa, temporary resident visa or visitor visa, or intend to apply for one of these | visas 🎅 |
| Offshore student- Overseas student study         | ng or intending to study outside Australia 🌚                                               |         |
| Country of Citizenship *                         | Sri Lanka                                                                                  |         |

4. Click 'Continue' and confirm your details then click 'Register & Continue'. At this point you will receive a registration confirmation email which will contain your designated Curtin Student ID.

5. On 'Step 2 – Select' all availabilities including the Bentley campus will pre-populate for the course you wish to study. Identify the availability with 'Location = Sri Lanka Inst Info Tech', choose 'Full Time' study load and click 'Apply' to continue.

| Curtin University | eApplication                                                                                                    | Welcome Text : 61 Logout 🔟 Help                         |
|-------------------|----------------------------------------------------------------------------------------------------|---------------------------------------------------------|
|                   | capplication                                                                                                    | You are applying for 'Bachelor of Engineering (Honours) |
|                   | Check     Select     Select     Submit     Submit     Complete                                                                                                    |                                                         |
|                   | Posse select the course, year, location, study pend, study load and attendance mole year with to apply for. To do this.  I. If you have pre-elected a course, it wild be displayed. If you haven you chosen a course are the Advanced Search applices to find one.  If you have pre-elected a course in et you with to select notation course, etck in one Search for another course to the Advanced Search applices to find one.  A to use that the results, select the course, you will be select notation course, etck in the Search for another course to the Advanced Search applices to the one.  A to use that the results, select the course, you will be select notation course, etck in the Search for another course to the applice and the Advanced Search (A to perform and etch apply for The your, location, study pend, study load (ing full time or part time) and attendance mode (ing internal' or external)  For selected Course: BH-ENOR Search for another course  A to prove the Search for another course in the Search for another course  A to prove the Search for another course in the Search for another course  A to prove the Search for another course in the Search for another course in the search applice to the search applice to external in the search applice to the search applice to external in the search applice to external in the s  |                                                         |
|                   | Bachelor of Engineering (Honours) - BH-ENGR Bachelor Honous Degree Tream Info Year Location Study Parlod Study Load Parl Time Internal Parl Time Internal Parl Time Parl Time Parl Tim |                                                         |
| Ę                 | Vear Location Study Period Study Load Amendance Mode<br>2021 Info Tech Serventer 1<br>Part Time Internal Amendance Mode                                                                                                    |                                                         |

6. Confirm your selection and click 'Continue'.

| Curtin University |                                                   |                                                                                                    |                              |                 |                             |                  | ο <b>Δ</b> .       | ualic         | ation                     | (Weikomin: Yest) 🐳 Logout 📓 Help                         |
|-------------------|---------------------------------------------------|----------------------------------------------------------------------------------------------------|------------------------------|-----------------|-----------------------------|------------------|--------------------|---------------|---------------------------|----------------------------------------------------------|
|                   |                                                   |                                                                                                    |                              |                 |                             |                  | eAt                | plic          | auon                      | You are applying for 'Bachelor of Engineering (Honours)' |
|                   | Check                                             | Select O Apply O s                                                                                                    | limdu                        | Corr            | plete                       |                  |                    |               |                           | ]                                                        |
|                   | Check that you<br>You will be abl<br>Need more he | r course selection details are correct, then<br>a to save your application and come back t<br>Ip? New the Course Selection Confirmatio | click Con<br>o it.<br>n help | tinue .         |                             |                  |                    |               |                           |                                                          |
|                   | Courses                                           |                                                                                                    |                              |                 |                             |                  |                    |               |                           |                                                          |
|                   | Study Package<br>Category                         | Course / Unit                                                                                                    | Year                         | Study<br>Period | Location                    | Load<br>Category | Attendance<br>Mode | Study<br>Mode | Liability<br>Category     |                                                          |
|                   | Bachelor Honours<br>Degree                        | BH-ENGR Bachelor of Engineering<br>(Honours)                                                                                           | 2021                         | Semester 1      | Sri Lanka Inst Info<br>Tech | Full Time        | Internal           | Normal        | Partner Offshore          |                                                          |
|                   | Back                                              |                                                                                                    |                              |                 |                             |                  |                    |               | Continue                  |                                                          |
|                   | Powered by TechnologyOn                           | 10                                                                                                    |                              |                 |                             |                  |                    | c             | RICOS Provider Code 00301 | N.                                                       |

7. If you upload a file or use the floating 'Save' button on the page, you will receive the following message, which confirms an application has been created on the system for you. If you start an application and for whatever reason need to exit and return to it later, you can continue on with incomplete applications by logging into your OASIS account (instructions are indicated on page 4, under #2). At this stage your application has not been submitted, it must be submitted in order to be assessed.

Your application has been saved but has not yet been submitted for assessment. You can exit at any time by selecting the 'View all my applications' button below, or the 'Logout' link above. Please note if you do not submit this application, it will not be considered if the closing date for the study period has lapsed.

8. Answer all application requirements and upload the appropriate attachments into each question.

| Passport                                                                                  |                                       |                                  |                                 |                                                                                                    |
|-------------------------------------------------------------------------------------------|---------------------------------------|----------------------------------|---------------------------------|----------------------------------------------------------------------------------------------------|
| Please upload a colour so                                                                 | anned copy o                          | of your passpor                  | t                               |                                                                                                    |
| Supporting Docu                                                                           | imentatio                             | on                               |                                 |                                                                                                    |
| You need to                                                                               | o provide all o                       | documents liste                  | d below.                        |                                                                                                    |
| Please upload a copy of y<br>University.<br>Note: This document requ<br>Document Attachme | vour passport<br>uirement is a<br>nts | . This must be<br>mandatory requ | a copy of the<br>uirement and r | original document or, for international students only, this may be a certified copy from a registered agent of Curtin<br>nust be completed before you can submit your application. |
| File/Note Attachment                                                                      | Comment                               | Date                             | Action                          |                                                                                                    |
| test.docx                                                                                 |                                       | 29-Sep-2015                      | Delete                          |                                                                                                    |
| Upload a new file                                                                         |                                       |                                  |                                 |                                                                                                    |

9. Once you have answered and uploaded all your files, click 'Save & Continue' to confirm your application details and scroll to the bottom to agree to the terms and conditions. Click 'Submit Application' to submit your application.

| <br>   |
|--------|
| Cancel |

10. Once you have submitted the application you will receive the following message and a confirmation email.

Your application has been submitted.

#### **Activating your OASIS Account**

OASIS is the Curtin student portal to access course content, important emails and news.

Your registration confirmation email contains your designated Curtin Student ID and instructions to activate your account. Please allow 30-60 minutes from the point of registering to account activation.

Students who started their application and need to complete and submit it

1. Log into OASIS <u>https://oasis.curtin.edu.au/</u>

## 2. Click 'View & edit applications' button

| Curtin University                                                                                                    |                                                                                                    | SEARCH                                                                                                    | OASIS Help                                                                                                    | Contact Us                                              | LOGOUT                        |
|----------------------------------------------------------------------------------------------------|----------------------------------------------------------------------------------------------------|----------------------------------------------------------------------------------------------------|----------------------------------------------------------------------------------------------------|---------------------------------------------------------|-------------------------------|
| OASIS                                                                                                    |                                                                                                    |                                                                                                    | Test                                                                                                    | 🖂 .                                                     | <b>9</b> 1                    |
| Welcome                                                                                                    |                                                                                                    |                                                                                                    |                                                                                                    |                                                         |                               |
| My Applications                                                                                                    |                                                                                                    | Curtin News                                                                                                    |                                                                                                    |                                                         |                               |
|                                                                                                    | Apply Now!<br>Online course applications<br>Apply Now Here                                                             | Library Student Assistan<br>Register now for Library Stude<br>These positions are offered to<br>Continue Reading                                                  | ts wanted for 2020<br>nt Assistant positions for the T. L. Robertsoi<br>current Curtin University students only. A c                                       | n Library (Perth<br>urrent police cl                    | ו campus)!<br>earance         |
|                                                                                                    | View & Edit<br>Applications<br>You can view and edit your existing<br>applications, and upload additional<br>documents | Suggestion: Use of Mobil<br>From the suggestion box@Cur<br>rules for the use of items such<br>areas chatting away or sitting a<br>distraction. The whole point of | e Phones<br>tin Library I know the level three area of I<br>as mobile phones, however, having people<br>at their work station and holding a conversa<br>[] | the library has<br>walking around<br>tion is still a ma | relaxed<br>d the work<br>ajor |
|                                                                                                    | Manage Applications Here                                                                                               | Continue Reading                                                                                                    | a Liberary                                                                                                    |                                                         |                               |
| Sanctions                                                                                                    |                                                                                                    | From the suggestion box@Cur<br>library, especially the quiet roo<br>smell a lot. The Library respon                                                               | rtin Library Hi, is there a way we can get s<br>ms. Not only do they get really warm when<br>ds Thank you for your feedback regarding                      | some fresh air i<br>they are busy b<br>g the airflow in | into<br>out they<br>the       |
| Sanction: Not Entered<br>Please contact Student Servi<br>To query this sanction or for r<br>StudentServiceCentre@curtin | ces Centre - Curtin Connect<br>nore details, please email<br>1.edu.au or call 61 1300 222 888.                         | Library. This will be []<br>Continue Reading                                                                                                    |                                                                                                    |                                                         |                               |
|                                                                                                    |                                                                                                    |                                                                                                    |                                                                                                    |                                                         |                               |
| ORDER OFFICIAL<br>DOCUMENTS                                                                                             | YOUR DASIS ACCOUNT                                                                                                    |                                                                                                    |                                                                                                    |                                                         |                               |
|                                                                                                    |                                                                                                    |                                                                                                    |                                                                                                    |                                                         |                               |

3. Click the 'View' button to go back into your application, you cannot upload or change responses once you have submitted your application. If you would like to make any changes or upload additional documents, please contact **curtin-enquiries@sliit.lk** and provide your Curtin ID.

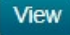

4. Once your application has been lodged as submitted, you will receive a confirmation email. Curtin staff will then assess it and contact you with the outcome of the application.

If you have any trouble completing your application or activating your OASIS account, please contact **eapplications@curtin.edu.au** for further assistance. If you have any questions relating your application or if you need to supply further documents after the submission of your application, please contact **curtin-enquiries@sliit.lk**